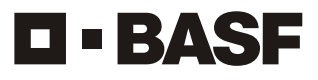

We create chemistry

BASF India Limited Regd. Office : The Capital, 'A' Wing, 1204-C, 12<sup>th</sup> Floor, Plot No. C-70, 'G' Block, Bandra Kurla Complex, Bandra (East), Mumbai - 400 051, India. Tel: +91 22 62785600 • Website: www.basf.com/in Email: investor-grievance-india@basf.com CIN: L33112MH1943FLC003972

Attendance Slip for 75<sup>th</sup> Annual General Meeting (to be handed over at the Registration Counter at the venue of the Meeting)

I/We hereby record my/our presence at the 75<sup>th</sup> Annual General Meeting of the Company on Friday, 19<sup>th</sup> July, 2019 at 3.00 p.m. at Yashwantrao Chavan Pratishthan Auditorium, Y. B. Chavan Centre, General Jagannath Bhosale Marg, Nariman Point, Mumbai - 400 021.

Signature of the Member / Proxy present

Note : The practice of distributing copies of the Annual Report at the Annual General Meeting has been discontinued. Hence, Members / Proxy holders attending the Meeting are requested to bring their copies of the Annual Report with them.

PLEASE CUT HERE AND BRING THE ABOVE ATTENDANCE SLIP AT THE MEETING

**BASF India Limited** 

Regd. Office : The Capital, 'A' Wing, 1204-C, 12<sup>th</sup> Floor, Plot No. C-70, 'G' Block, Bandra Kurla Complex,

Bandra (East), Mumbai - 400 051, India. Tel: +91 22 62785600 • Website: www.basf.com/in Email: investor-grievance-india@basf.com

CIN: L33112MH1943FLC003972

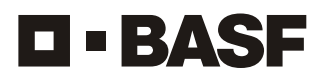

We create chemistry

## Dear Member,

Pursuant to provisions of Section 108 of the Companies Act, 2013 read with Rule 20 of the Companies (Management and Administration) Rules, 2014 as amended and Regulation 44 of the SEBI (Listing Obligations and Disclosure Requirements) Regulations, 2015, the Company is pleased to provide remote e-voting facility to the Members to cast their votes by electronic means on all the resolutions set forth in the Notice convening the 75<sup>th</sup> Annual General Meeting to be held on Friday, 19<sup>th</sup> July, 2019 at 3.00 p.m. The Company has engaged the services of National Securities Depository Limited (NSDL) to provide the remote e-voting facility.

Your electronic voting particulars are set out below:

| EVEN<br>(Electronic Voting Event Number) | User ID | Password |
|------------------------------------------|---------|----------|
|                                          |         |          |

The remote e-voting facility will be available during the voting period indicated below:

| nencement of remote e-voting period End of remote e-voti                             | End of remote e-voting period  |  |
|--------------------------------------------------------------------------------------|--------------------------------|--|
| 9.00 a.m. IST on Tuesday, 16 <sup>th</sup> July, 2019 Till 5.00 p.m. IST on Thursday | y, 18 <sup>th</sup> July, 2019 |  |
| 9.00 a.m. IST on Tuesday, 16 <sup>th</sup> July, 2019 Till 5.00 p.m. IST on Thursday | y, 18 <sup>th</sup> July, 20   |  |

Notes: 1. Please read the instructions printed overleaf before exercising your vote.

 These details and instructions form an integral part of the Notice of the 75<sup>th</sup> Annual General Meeting to be held on Friday, 19<sup>th</sup> July, 2019.

 The voting rights of members shall be in proportion to the paid up value of their shares in the equity share capital of the Company as on the cut-off date of Friday, 12<sup>th</sup> July, 2019.

|                    | IN                                                                                                    | ISTRUCTIONS FOR REMOTE E-VOTING                                                                                                    |  |
|--------------------|----------------------------------------------------------------------------------------------------|----------------------------------------------------------------------------------------------------|--|
| Step               | 1 : Login to NSDL e-voting system at https://w                                                                                                    | www.evoting.nsdl.com/                                                                                                    |  |
| Step               | 2 : Cast your vote electronically on NSDL's e-                                                                                                    | voting system.                                                                                                    |  |
|                    | alls on Step 1 are mentioned below:                                                                                                    |                                                                                                    |  |
| HOW                | Visit the exerting website of NSDL by energing                                                                                                    | a your web broweer and turing the UPL: https://www.eveting.podl.com/                                                                                                    |  |
| ו.<br>כ            | Once the home page of a voting system is la                                                                                                    | g your web blowsel and typing the ORL. <u>https://www.evoting.nsdi.com/</u>                                                                                                    |  |
| 2.<br>3            | A new screen will open. You will have to enter                                                                                                    | r your User ID, your Password and a Verification Code as shown on the screen                                                                                                    |  |
| 0.                 | A new screen will open. You will nave to enter your User ID, your Password and a verification Code as shown on the screen.<br>Alternatively, if you are registered for NSDL e-services, i.e. IDEAS, you can login at <u>https://eservices.nsdl.com/</u> with your ex<br>IDEAS login. Once you login to NSDL e-services after using your login credentials, click on e-voting and you can proceed to Step 2<br>cast your vote electronically.<br>Your User ID details are given below :                                                                                                    |                                                                                                    |  |
| 4.                 |                                                                                                    |                                                                                                    |  |
| Mar<br>Cen<br>or F | nner of holding shares, i.e. Demat [NSDL or<br>tral Depository Services (India) Limited (CDSL)]<br>Physical                                                                                                    | User ID                                                                                                    |  |
| a)                 | For Members who hold shares in demat account with NSDL.                                                                                                    | 8-character DP ID followed by 8 digit Client ID<br>For example if your DP ID is IN300*** and Client ID is 12****** then your user ID is<br>IN300***12******.                                                                                                    |  |
| b)                 | For Members who hold shares in demat account with CDSL.                                                                                                    | 16-digit Beneficiary ID<br>For example if your Beneficiary ID is 12************************************                                                                                                    |  |
| c)                 | For Members holding shares in Physical Form.                                                                                                    | EVEN, followed by Folio Number registered with the Company.<br>For example, if EVEN is 110725 and your folio number is 001***, then your user ID is<br>110725001***                                                                                                    |  |
| 5.                 | Your password details are given below:                                                                                                    |                                                                                                    |  |
|                    | <ul> <li>a) If you are already registered for e-voting, then you can use your existing password to login and cast your vote.</li> <li>b) If you are using NSDL's e-voting system for the first time, you will need to retrieve the 'initial password' which was communicate to you. Once you retrieve your 'initial password', you need to enter the 'initial password' and change your password, as prompte by the system.</li> <li>c) How to retrieve your 'initial password'?</li> </ul>                                                                                                    |                                                                                                    |  |
|                    | <ul> <li>(i) If your e-mail ID is registered in y<br/>your e-mail ID. Trace the email s<br/>The password to open the file is<br/>folio number for shares held in pf</li> <li>(ii) If your e-mail ID is not registered.</li> </ul>                                                                                                    | your demat account or with the Company, your 'initial password' is communicated to you or<br>tent to you from NSDL in your mailbox. Open the e-mail and open the attachment (pdf file)<br>your 8 digit client ID for NSDL account or the last 8 digits of client ID for CDSL account o<br>hysical form. The file contains your 'User ID' and your 'initial password'.<br>your 'initial password' is communicated to you on your postal address                                                                                                    |  |
| 6.                 | If you have not received the 'initial password'<br>a) Click on "Forgot User Details/Password                                                                                                    | or are unable to retrieve it, or have forgotten your password, then:<br>d?" (If you are holding shares in your demat account with NSDL or CDSL) option available                                                                                                    |  |
|                    | on <u>www.evoting.nsdl.com</u><br>b) Click on "Physical User Reset F                                                                                                    | Password?" (If you are holding shares in physical mode) option available or                                                                                                    |  |
|                    | <ul> <li>www.evoting.nsdl.com</li> <li>c) If you are still unable to get the passwo<br/>your demot account number / falia num</li> </ul>                                                                                                    | ord by aforementioned options, you can send a request at evoting@nsdl.co.in mentioning                                                                                                    |  |
| 7                  | <ul> <li>d) Members can also use the OTP (One T</li> </ul>                                                                                                    | iber, your PAN, your name and your registered address.<br>Time Password) based login for casting the votes on the e-voting system of NSDL.                                                                                                    |  |
| 7.<br>8            | Then click on "Login" button                                                                                                    | This and conditions by checking the box.                                                                                                    |  |
| 9.                 | After you click on the "Login" button, home pa                                                                                                    | age of e-voting will open.                                                                                                    |  |
| Deta               | ails on Step 2 are mentioned below:                                                                                                    |                                                                                                    |  |
| How                | to cast your vote electronically on NSDL e-vot                                                                                                    | ing system?                                                                                                    |  |
| 1.<br>2.           | After successful login at Step 1, you will be a<br>After clicking the Active Voting Cycles, you<br>whose voting cycle is in active status.                                                                                                    | ble to see the home page of e-voting. Click on e-voting. Then, click on Active Voting Cycles<br>will be able to see the "EVEN" of all the Companies in which you are holding shares and                                                                                                    |  |
| 3.                 | Select the "EVEN" of the Company for which you wish to cast your vote.                                                                                                    |                                                                                                    |  |
| 4.<br>5            | Now you are ready for e-voting as the voting page opens.                                                                                                    |                                                                                                    |  |
| 5.                 | Cast your vote by selecting appropriate options, i.e. assent or dissent, verify/modify the number of shares for which you wish to cas your vote and click on "Submit". Also click on "Confirm" when prompted.                                                                                                    |                                                                                                    |  |
| 6.<br>7            | Upon confirmation, the message "Vote cast s                                                                                                    | successfully" will be displayed.                                                                                                    |  |
| 7.<br>8            | Once you confirm your yote on the resolution                                                                                                    | you will not be allowed to modify your vote                                                                                                    |  |
| <u>Gen</u>         | eral Guidelines for shareholders                                                                                                    |                                                                                                    |  |
| 1.<br>2.           | Institutional shareholders (i.e. other than individuals, HUF, NRI etc.) are required to send scanned copy (PDF/JPG Format) of the relevant Board Resolution / Authority letter etc. with attested specimen signature of the duly authorized signatory(ies) who are authorized to vote, to the Scrutinizer by e-mail to cstaizoonkhumri@gmail.com with a copy marked to evoting@nsdl.co.in. It is strongly recommended not to share your password with any other person and take utmost care to keep your password confidential back to be a strongly recommended not to share your password with any other person and take utmost care to keep your password confidential back to be a strongly recommended not to share your password with any other person and take utmost care to keep your password confidential back to be a strongly recommended not to share your password with any other person and take utmost care to keep your password confidential back to be a strongly recommended not to share your password with any other person and take utmost care to keep your password confidential back to be a strongly recommended not to share your password with any other person and take utmost care to keep your password confidential back to be a strongly person and take utmost care to keep your password confidential back to be a strongly person and take utmost care to keep your password confidential back to be a strongly person and take utmost care to keep your password confidential back to be a strongly person and take utmost care to keep your password with a strongly person and take utmost care to keep your password confidential back to be a strongly person and take utmost care to keep your password confidential back to be a strongly person and take utmost care to keep your password confidential back to be a strongly person and take utmost care to keep your password confidential back to be a strongly person and take utmost care to keep your password confidential back to be a strongly person and take utmost care to keep your password confidential back to b |                                                                                                    |  |
|                    | need to go through the "Forgot Use<br>www.evoting.nsdl.com to reset the passwo                                                                                                    | r Details/Password?" or "Physical User Reset Password?" option available or<br>rd.                                                                                                    |  |
| 3.                 | In case of any queries, you may refer the Frequently Asked Questions (FAQs) for Shareholders and e-voting user manual f<br>Shareholders available at the download section of <u>www.evoting.nsdl.com</u> or call on toll free no.: 1800-222-990 or send a request<br><u>evoting@nsdl.co.in</u> , or contact Ms. Pallavi Mhatre, Assistant Manager, National Securities Depository Limited, Trade World, 'A' Win<br>4 <sup>®</sup> Floor, Kamala Mills Compound, Senapati Bapat Marg, Lower Parel, Mumbai - 400013 at the designated e-mail addres<br>pallavid@nsdl.co.in / evoting@nsdl.co.in or at telephone no 022-24994545 who will also address connected with votin                                                                                                    |                                                                                                    |  |
| 4.                 | by electronic means.<br>The remote e-voting period commences or                                                                                                    | n Tuesday, 16 <sup>th</sup> July, 2019 (from 9.00 a.m. IST) and ends on Thursday, 18 <sup>th</sup> July, 2019                                                                                                    |  |
|                    | (III 5.00 p.m. IST). Members of the Compan<br>12 <sup>m</sup> July, 2019, may cast their votes electron<br>and the e-voting module will be disabled by<br>entitled to attend the Annual General Meeting<br>allowed to vote on the resolutions at the A                                                                                                    | y, notang shares either in physical form or in dematerialized form, as on the cut-off date of<br>nically. Remote e-voting will not be allowed beyond 5.00 p.m. on Thursday, 18 <sup>th</sup> July, 2019<br>NSDL thereafter. A member who has cast his/her vote by using remote e-voting shall be<br>g (AGM) of the Company either in person or through a duly appointed proxy, but shall not be<br>GM. A person who is not a Member as on the cut-off date should treat this Notice for<br>the state of the state of the st |  |
| 5.                 | Information purposes only.<br>The facility for e-voting will also be made available to be remote a voting will be able to be the                                                                                                    | ailable at the AGM and Members or their proxies attending the AGM who have not cast their                                                                                                    |  |
| 6.                 | Mr. Taizoon Khumri, Practising Company S<br>Keshav Nayak Marg, Fort, Mumbai - 400001                                                                                                    | vote by remote e-voting, will be able to vote at the AGM.<br>Mr. Taizoon Khumri, Practising Company Secretary, T.M. Khumri & Co., Company Secretaries, 12-13, Esplanade, 3 <sup>rd</sup> Floor, 3, Am<br>Keshav Nayak Marg, Fort, Mumbai - 400001 having Membership No. FCS-993 (COP No.: 88), has been appointed as the Scrutinizer                                                                                                    |  |
| 7.                 | scrutinize the remote e-voting process and voting at the AGM in a fair and transparent manner.<br>The Scrutinizer shall, immediately after the conclusion of voting at the AGM, count the votes cast at the AGM and thereafter unblock the votes cast through remote e-voting in the presence of at least two witnesses not in the employment of the Company. The Scrutinizer's hall submit a consolidated Scrutinizer's Report of the total votes cast in favour of or against the resolutions, not later than 48 hours aft the conclusion of the AGM to the Chairman of the Company or any other person duly authorized by him, who shall countersion is the company or any other person duly authorized by him who shall countersion is the company.                                                                                                    |                                                                                                    |  |
| 8.                 | same. The result of voting will be declared within 48 hours after the conclusion of the AGM.<br>The results declared along with the Scrutinizer's Report shall be placed on the Company's website <b>www.basf.com/in</b> and on the                                                                                                    |                                                                                                    |  |
| 9.                 | Subject to receipt of the requisite number of votes, the resolutions shall be deemed to have been passed on the date of the AGI e. 19 <sup>th</sup> July, 2019.                                                                                                    |                                                                                                    |  |
|                    |                                                                                                    | By order of the Board of Directors<br>For BASF India Limited                                                                                                    |  |

 $\bigcirc$ 

Mumbai Dated: 6<sup>th</sup> June, 2019 Pradeep Chandan Director - Legal, General Counsel (South Asia) & Company Secretary